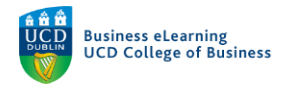

# Link Assignments to Grade Items

This guide will continue from *Creating Grade Items* and will demonstrate creating Assignments and linking them to the Grade Items created in Grade Book.

**Step 1** - Click Assignments > Assignment Submission

| -         |                                                              |          |             | -           |          |    |
|-----------|--------------------------------------------------------------|----------|-------------|-------------|----------|----|
| <b>19</b> | Bard Ovenden - Sandbox                                       |          | F 🗘 1       | Bard Or     | venden 💮 |    |
| My Lea    | rning Discussions Assignments - My Class - Library Module To | ols 🗸    |             |             |          |    |
| Enter Gra | ides Manater Assignment Submission Weard                     |          |             | Settings    | 🕜 Help   |    |
| New       | Feedback and Grades                                          |          |             |             |          |    |
|           | Assignmer                                                    | t Submis | ssion       |             |          |    |
| 🚀 Bul     | ik Edik from the A                                           | ssignmer | nts dro     | p-dow       | n option | 15 |
|           | Grade Item                                                   | Туре     | Association | Max. Points | Weight   |    |
|           | Assignment 1 🐱                                               | Numeric  |             | 100         | 20       |    |
|           | Assignment 2 (Group Assignment) 🐱                            | Numeric  | 4           | 100         | 20       |    |
|           | Final Exam 🐱                                                 | Numeric  | 24          | 100         | 60       |    |
|           | Final Calculated Grade 🐱                                     |          |             |             |          |    |
|           | Final Adjusted Grade 🐱                                       |          |             |             |          |    |
|           |                                                              |          |             |             |          |    |

Step 2 - Click New Submission Folder

| UCD Connect | 🗙 🔄 Inbox - bard.ovenden@ucd.ie 🗙 🔞 Assignment Submission Folder, 🗙 🕂                                                                                                    |                          | - 0 ×                |
|-------------|----------------------------------------------------------------------------------------------------|--------------------------|----------------------|
| (←) → 健 @   | Attps://brightspace.ucd.ie/d2//ms/dropbox/admin/folders_manage.d2l?ou=6674                                                                                                    | … 🛛 🏠                    | lin, 🗂 📴 🚍           |
|             | 👹 🛛 Bard Ovenden - Sandbox                                                                                                    | 🏭 🖂 🗊 🥼 📓 Bard Ovenden 🔅 |                      |
|             | My Learning Discussions Assignments - My Class - Library                                                                                                    | / Module Tools v         |                      |
|             | Assignment Submission Folders                                                                                                    | Help                     |                      |
|             | New Submission Folder More Actions V                                                                                                    |                          |                      |
|             | New Su                                                                                                    | Ibmission Folder         |                      |
|             | You haven't created any folders. Click New Submission Folder to creat                                                                                                    | e a folder.              |                      |
|             |                                                                                                    |                          |                      |
|             |                                                                                                    |                          |                      |
|             |                                                                                                    |                          |                      |
|             |                                                                                                    |                          |                      |
|             |                                                                                                    |                          |                      |
|             |                                                                                                    |                          |                      |
|             |                                                                                                    |                          |                      |
| = = 😑 🤤     | S      S     S | ^ <sup>A</sup> k         | 13/07 ENG 13/08/2018 |

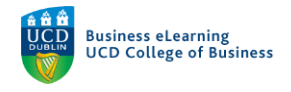

| (←) → C <sup>a</sup> ⊕ | Inbox - bard ovenden2/ucd.e X                                  | 4 E V &                      | × 0 –<br>IN 🖸 🚟 I |
|------------------------|----------------------------------------------------------------|------------------------------|-------------------|
|                        | Bard Ovenden - Sandbox                                         | IIII 🖂 🖨 🕼 📓 Bard Ovenden 🔅  |                   |
|                        | My Learning Discussions Assignments - My Class - Library Modul | e Tools 🗸                    |                   |
|                        | New Submission Folder                                          |                              |                   |
|                        | Properties Restrictions Objectives                             |                              |                   |
|                        | Folder Properties                                              |                              |                   |
|                        | Name* Assignment 1                                             | - Enter Name - Assignment 1  |                   |
|                        | Folder Type                                                    | Select                       |                   |
|                        | Individual submission folder   Group submission folder         | Individual submission folder |                   |
|                        | Group Category Student Groups 🖌                                |                              |                   |
|                        | Category                                                       |                              |                   |
|                        | No Category V [New Category]                                   |                              |                   |
|                        | Shake term                                                     |                              |                   |
|                        | Save and Close Save and New Save Cancel                        | 4 . •                        | 13x8              |

Step 3 - Enter Name (Assignment 1) and Select Individual Submission Folder

**Step 4** - Scroll down the page and Link the Submission Folder to the corresponding Grade Item (Assignment 1)

| UCD Connect | 🗙 🗹 Inbar-bard.ovenden@ucd.ic 🗙 🙆 New Submission Folder-Bard 🗙 🕂                                    |   | - Ø                    | ×          |
|-------------|----------------------------------------------------------------------------------------------------|---|------------------------|------------|
| (←) → @ @   | 🛈 🚔 https://brightspace.ucdie/d21/ms/dropbox/admin/modify/folder_newedit_properties.d217ou=6674 🗄 🚥 | 0 | lin CD 📱               | =          |
|             | Group submission folder Group Category Student Groups V                                             |   |                        |            |
|             | Category V [New Category]                                                                           |   |                        |            |
|             | Grade Item Nonc New Grade Item New Corresponding Grade Item                                         | e |                        |            |
|             | Augurent 2 (Gloup Augurent)<br>Paul Dam Student View Preview                                        |   |                        |            |
|             | Rubrics                                                                                             |   |                        |            |
|             | Add Rubric<br>No rubrics selected.                                                                  |   |                        |            |
|             | [Create Rubric in New Window]                                                                       |   |                        |            |
|             | No default selected                                                                                 |   |                        |            |
|             | Save and Close Save and New Save Cancel                                                             |   |                        |            |
| 🖷 🖽 🚍 🤤     | B 🗖 🔞 😆 🔠                                                                                           | þ | A へ 場 切 ENG 13/08/2018 | <b>R</b> ) |

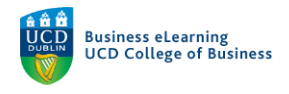

#### Step 5 - Enter 100 in the Out Of field

| -> C O | (i) A https://brinbtspace.ustie/d2//ms/drom/pov/zdmin/mpdfb/folder_pewedit_properties.d2(20u=6674) | 日 … 図 ☆ | IN 17 1 |
|--------|----------------------------------------------------------------------------------------------------|---------|---------|
|        | Group submission folder<br>Group Category Student Groups<br>Category<br>No Category [New Category] |         |         |
|        | Grade Item Assignment 1    [New Grade Item]                                                        |         |         |
|        | Dut of<br>100 I © Enter 100<br>in the Out Of field<br>Student View Preview                         |         |         |
|        | Rubrics Add Rubric Non-window and addressed                                                        |         |         |
|        | [Create Rubric in New Window]                                                                      |         |         |
|        | No default selected V 🚱                                                                            |         |         |
|        |                                                                                                    |         |         |

Step 6 - Add Written Instructions or Attach/Record an instruction file

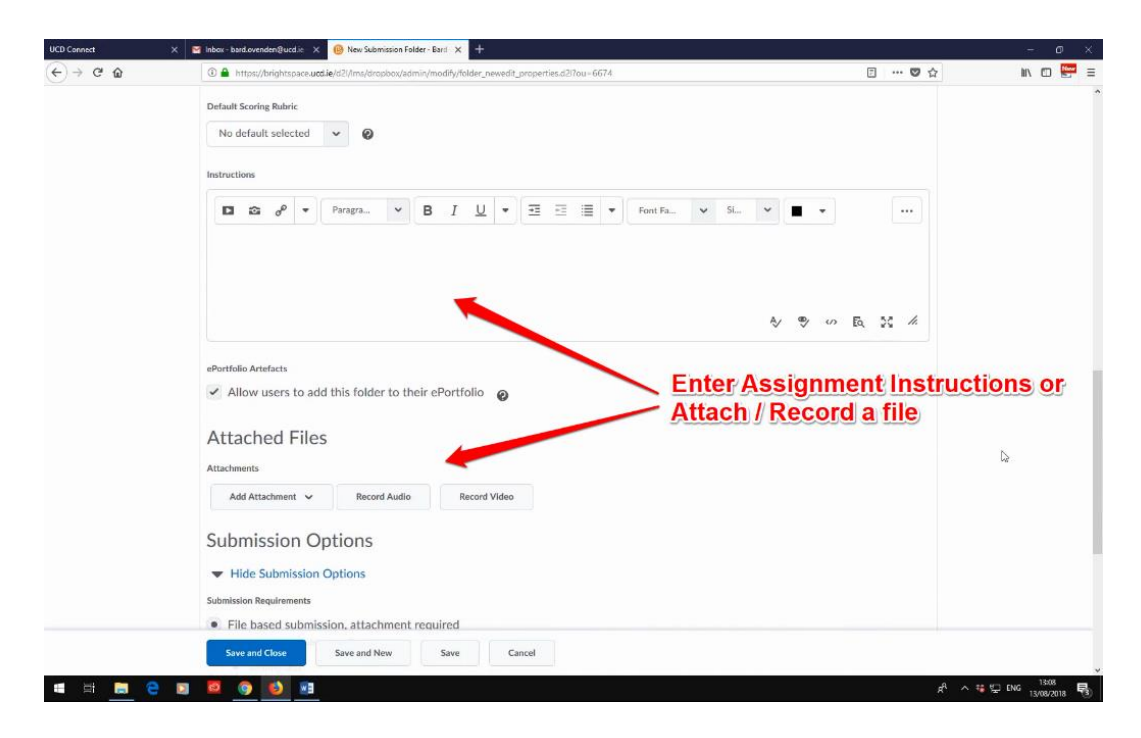

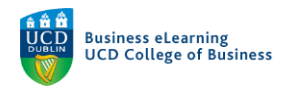

## Step 7 - Set Submission Options

| UCD Connect | × ≤ Inbox - band.ovenden@ucd.ie × 🐵 New Submission Falder - Baril × +                                                                                                    |                              | - 0 ×                     |
|-------------|----------------------------------------------------------------------------------------------------|------------------------------|---------------------------|
| (←) → ℃ @   | Interstation (1) Interstation (1) Int | operties.d2)7ou=6674 🗊 🚥 💟 🏠 | lin 🗂 🔛 🚍                 |
|             | Attached Files                                                                                                    |                              |                           |
|             | Add Attachment 🗸 Record Audio Record Video                                                                                                    |                              |                           |
|             | Submission Options                                                                                                    |                              |                           |
|             | Hide Submission Options  Submission Requirements                                                                                                    |                              |                           |
|             | File based submission, attachment required     Files Allowed Per Submission Folder     Unlimited     One file per submission folder                                                                                                    | Sof the Submission Ontions   |                           |
|             | Text submission, no file required                                                                                                    | Set the Submission Options   |                           |
|             | Submissions<br>All submissions are kept<br>Only the most recent submission is kept<br>Only one submission allowed                                                                                                    |                              | ۵                         |
|             | Notification Email                                                                                                    | ø                            |                           |
|             | Save and Close Save and New Save Canc                                                                                                    | al                           |                           |
| = = 😑 🤤     | D 2 0 0 H                                                                                                    | A                            | A へ ## 空 ENG 13/08/2018 🚦 |

Step 8 - Scroll to the top of the page, Click Restrictions

| UCD Connect<br>← → C <sup>a</sup> @ | V Inber - bard ovenden@ucd.ie x      O New Submission Falder - Bard x                                                                                                    | r_newedit_properties.d2?ou~6674 😨 🚥 😨  | - 0<br>1 c III ( 11) ( 12) ( 12) |
|-------------------------------------|----------------------------------------------------------------------------------------------------|----------------------------------------|----------------------------------------------------------------------------------------------------|
|                                     | 👹 🛛 Bard Ovenden - Sandbox                                                                                                    | 🗱 🖂 🗗 🥼 Bard Ovenden                   | <u>ۋ</u>                                                                                                    |
|                                     | My Learning Discussions Assignments 🗸 My Cl                                                                                                    | iass 🗸 Library Module Tools 🗸          |                                                                                                    |
|                                     | New Submission Folder                                                                                                    | Scroll to the top of the page<br>Click |                                                                                                    |
|                                     | Properties <u>Restrictions</u> Objectives                                                                                                    | Restrictions                           |                                                                                                    |
|                                     | Folder Properties                                                                                                    |                                        |                                                                                                    |
|                                     | Name *                                                                                                    |                                        |                                                                                                    |
|                                     | Assignment 1                                                                                                    |                                        |                                                                                                    |
|                                     | Folder Type                                                                                                    |                                        |                                                                                                    |
|                                     | Individual submission folder @                                                                                                    |                                        |                                                                                                    |
|                                     | Group submission folder @                                                                                                    |                                        |                                                                                                    |
|                                     | Group Category Student Groups 🖌                                                                                                    |                                        |                                                                                                    |
|                                     | Category                                                                                                    |                                        |                                                                                                    |
|                                     | No Category V [New Category]                                                                                                    |                                        |                                                                                                    |
|                                     | Grade Item                                                                                                    |                                        |                                                                                                    |
|                                     | the contract of the contract of the contract o | de threed                              |                                                                                                    |
|                                     | Save and Close Save and New Save                                                                                                    | Cancel                                 |                                                                                                    |
| powercopt//                         | E 0 0 0 H                                                                                                    |                                        | 위 ^ 백 및 ENG 11812 문                                                                                                    |

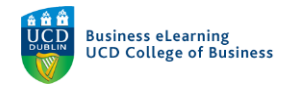

| € → ୯ ଢ | Intersection (1) (1) (1) (1) (1) (1) (1) (1) (1) (1) | .ie/d2l/Ims/dropbox/admin/ | modify/folder_new | edit_restrictions.d2l7d2l_isfromtab=1&   | db=08tou=6674    |           | … 🛛 ☆     | lin (C) |
|---------|------------------------------------------------------|----------------------------|-------------------|------------------------------------------|------------------|-----------|-----------|---------|
|         | Bard Ovend                                           | len - Sandbox              |                   | 00                                       |                  | 🕂   🚨 Bar | l Ovenden |         |
|         | My Learning Discussion                               | ons Assignments            | My Class          | <ul> <li>Library Module Tools</li> </ul> | v                |           |           |         |
|         | Edit Submis                                          | sion Fold                  | er - As           | signment 1 🗸                             |                  |           |           |         |
|         | Properties Rest                                      | rictions Object            | VES               | Unct                                     | neck - Hid       | den from  | Users     |         |
|         | Has Due Date                                         |                            |                   |                                          |                  |           |           |         |
|         | 20/08/2018                                           | 12:12 PM                   | Now               | Set Due an                               | d/or             |           |           |         |
|         | Availability                                         | Ireland - Dublin           |                   | Availability                             | Dates            |           |           |         |
|         | Has Start Date                                       |                            |                   | Has End Date                             |                  |           |           |         |
|         | 13/08/2018                                           | 1:12 PM                    | Now               | 20/08/2018                               | 12:12 PM         | Now       |           |         |
|         |                                                      | Ireland - Dublin           |                   |                                          | Ireland - Dublin |           |           |         |
|         | Release Conditions                                   |                            |                   |                                          |                  |           |           |         |
|         | Attach Existing                                      | Create and Attach          | Remov             | e All Conditions                         |                  |           |           |         |
|         | There are no conditio                                | ons attached to this       | item.             |                                          |                  |           |           |         |
|         | Save and Close                                       | Save and New               | Save              | Cancel                                   |                  |           |           |         |
|         |                                                      |                            |                   |                                          |                  |           |           |         |

Step 9 - Uncheck - Hidden from Users and set Due and/or Availability Dates

### Step 10 - Click Save and New

| UCD Connect | X Minbox - bard.ovenden@ucd.ie X 🐵 Edit Submission Folder - Assign X +      |                                           |                    | - 0   |
|-------------|-----------------------------------------------------------------------------|-------------------------------------------|--------------------|-------|
| €)⇒ @ @     | Intps://brightspace.ucd.je/d2/ims/dropbox/admin/modify/folder_newedit_restr | rictions.d2l?d2l_isfromtab=1&db=0&ou=6674 | 0 12               |       |
|             | 👹 🛛 Bard Ovenden - Sandbox                                                  |                                           | 🕂 🛛 🔊 Bard Ovenden |       |
|             | My Learning Discussions Assignments - My Class - Lib                        | orary Module Tools ~                      |                    |       |
|             | Edit Submission Folder - Assig                                              | nment 1 🗸                                 |                    |       |
|             | Properties Restrictions Objectives                                          |                                           |                    |       |
|             | Hidden from users                                                           |                                           |                    |       |
|             | Due Date                                                                    |                                           |                    |       |
|             | Has Due Date                                                                |                                           |                    |       |
|             | 20/08/2018 12:12 PM Now                                                     |                                           |                    |       |
|             | Ireland - Dublin                                                            |                                           |                    |       |
|             | Availability                                                                |                                           |                    |       |
|             | Has Start Date                                                              | Has End Date                              |                    |       |
|             | 13/08/2018 1:12 PM Now                                                      | 20/08/2018 12:12 PM                       | Now                |       |
|             | Ireland - Dublin                                                            | Ireland - Dublin                          |                    |       |
|             | Release Conditions                                                          | Olively                                   |                    |       |
|             | Attach Existing Create and Attach                                           | onditions                                 |                    |       |
|             | There are no condition outloaded to this item.                              | Save and Ne                               | ew/                |       |
|             | Save and Close Save and New Save Cancel                                     |                                           |                    |       |
|             |                                                                             |                                           |                    | 13:13 |

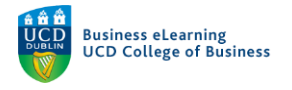

### Repeat the steps for the 2<sup>nd</sup> Assignment

Enter Name for the 2<sup>nd</sup> Assignment (Group Assignment) Select Group Submission Folder as the Folder Type Link the Submission Folder to the corresponding Grade Item - Assignment 2 (Group Assignment) Enter 100 in the Out Of field Add Written Instructions or Attach/Record an instruction file Set the Submission Options Scroll to the top of the page, Click *Restrictions* Uncheck - Hidden from Users and set Due and/or Availability Dates Click *Save and Close* 

| CD Connect<br>← → අ බු | Comparison of the second of the second | ou=66748xdst=18xd21_isfromtab=1 |                       |                        | ··· 🛡 🕁          | - 0<br>II\ 🗊 🔛            |
|------------------------|----------------------------------------------------------------------------------------------------|---------------------------------|-----------------------|------------------------|------------------|---------------------------|
|                        | Bard Ovenden - Sandbox                                                                                                    | 888                             |                       | e (                    | Bard Ovenden (0) | 0. store - 20.0. ord. res |
|                        | My Learning Discussions Assignments - My Class -                                                                                                    | Library Module Tools 🗸          |                       |                        |                  |                           |
|                        | Assignment Submission Fold                                                                                                    | ders                            |                       |                        | @ Help           |                           |
|                        | New Submission Folder More Actiens                                                                                                    |                                 |                       |                        |                  |                           |
|                        |                                                                                                    |                                 |                       |                        |                  |                           |
|                        | 🌮 Bulk Edit                                                                                                    |                                 |                       |                        |                  | 0                         |
|                        | Submission Folder                                                                                                    | Total<br>Submissions            | Unread<br>Submissions | Flagged<br>Submissions | Due Date         |                           |
|                        | No Category                                                                                                    |                                 |                       |                        |                  |                           |
|                        | Assignment 1 🗸 🦞                                                                                                    | o                               | 0                     | 0                      |                  | Þ                         |
|                        | Group Assignment 🗸 💡 😹                                                                                                    | 0                               | 0                     | 0                      |                  |                           |
|                        |                                                                                                    |                                 |                       |                        | 20 per page 🖌 🖌  |                           |
|                        | Your Assignments are now I                                                                                                    | inked to the                    | Grade                 | Items                  |                  |                           |
|                        | in your mounte cradebook                                                                                                    |                                 |                       |                        |                  |                           |
|                        |                                                                                                    |                                 |                       |                        |                  |                           |
| - EF 🗖 🤇               |                                                                                                    |                                 |                       |                        | م.               | ∧ # 5⊐ ENG 1315           |